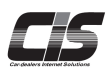

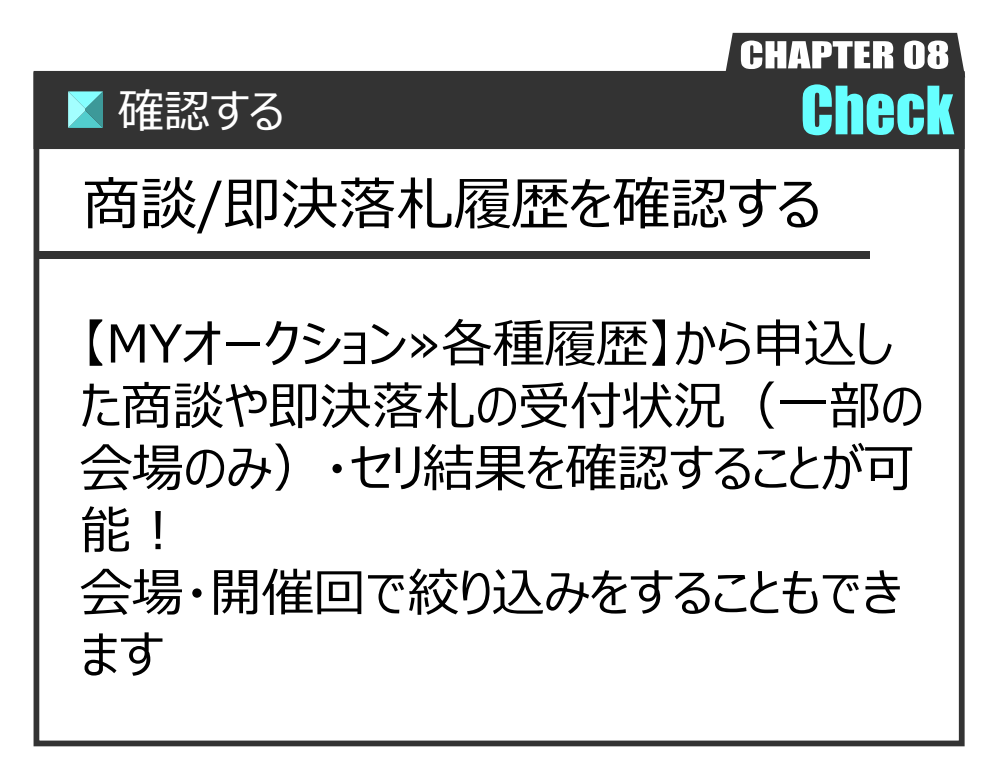

Ver.20240526-017

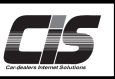

## 【操作方法】

商談/即決落札履歴を確認する

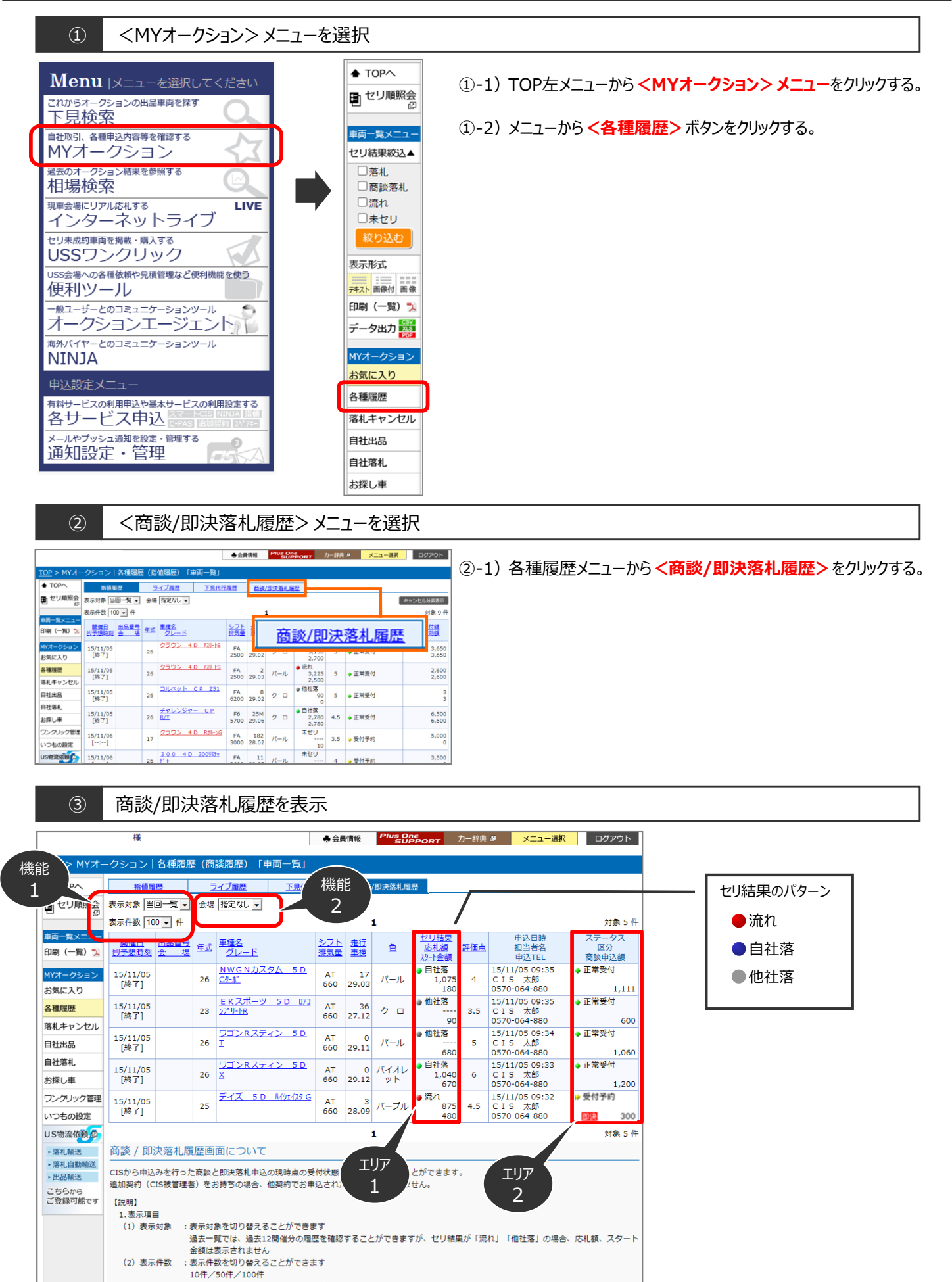

Copyright © USS Co., Ltd.All Rights Reserved.

(3)会場絞込 :会場ごとに絞り込んで表示することができます

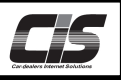

## 【画面説明】

商談/即決落札履歴一覧

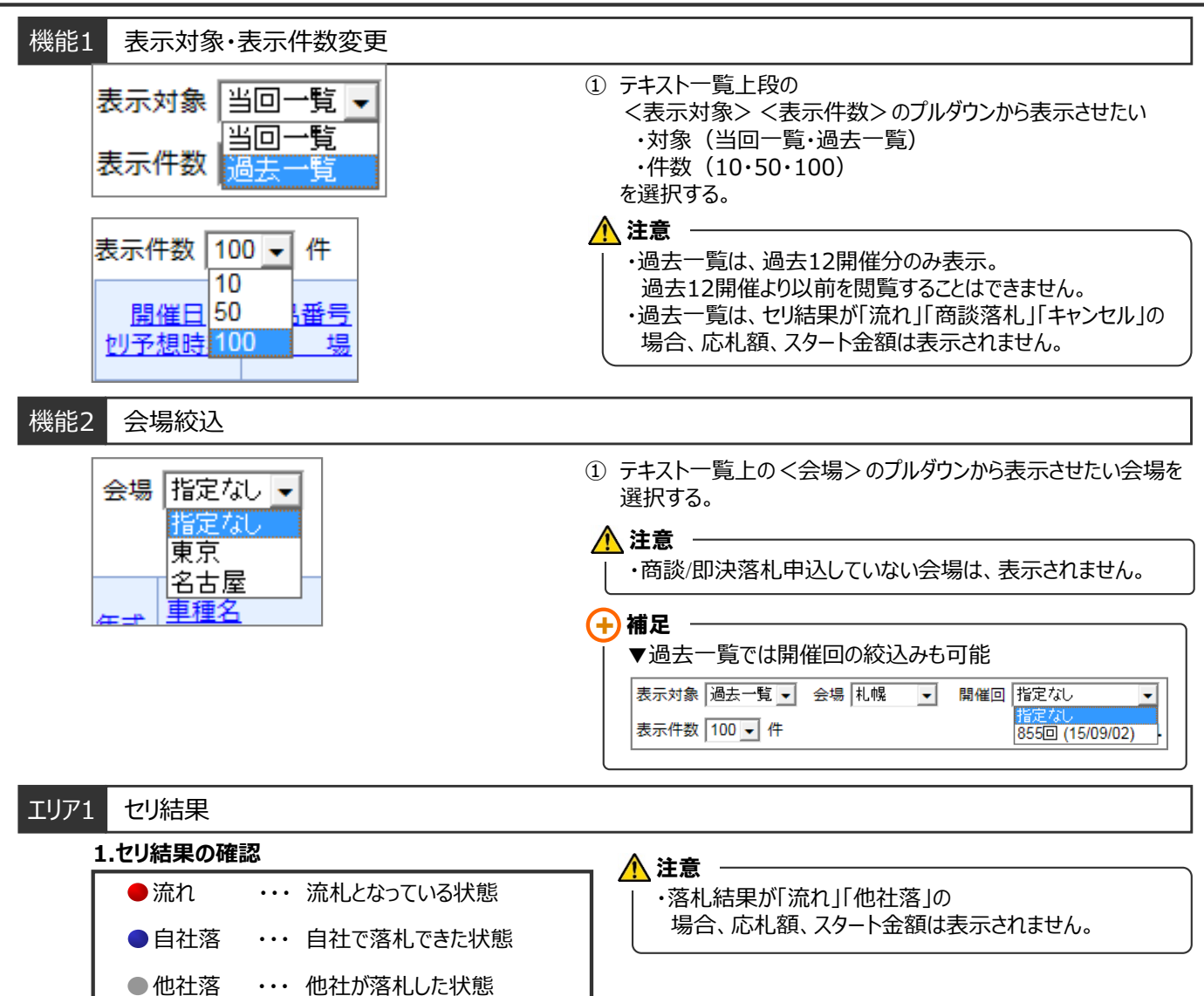

## エリア2 ステータス

## 1.商談/即決落札受付の確認

会場で商談/即決落札が正常に受付られると「申込中」から通常2~3分で「正常受付」へステータスが変わります。 「正常受付」以外のステータス内容については、以下を参照ください。

| ステータス                                                                         | 原因と対処法                                                 |
|-------------------------------------------------------------------------------|--------------------------------------------------------|
| 商談成約                                                                          | 商談成約になった状態                                             |
| 商談不成立                                                                         | 商談不成立になった状態                                            |
| 金額変更申込済                                                                       | 商談申込額の変更を会場が受付・変更処理した状態<br>※金額変更ができる会場は、USS名古屋・USS岡山のみ |
| 即決成約                                                                          | 即決落札申込が成約になった状態                                        |
| 落札済み                                                                          | 他社が既に商談/即決落札済の状態                                       |
| 受付時間外                                                                         | 会場側での受付期限に間に合わなかった状態                                   |
| 商談決定済み                                                                        | 他社が商談しており、ほぼ決定している状態                                   |
| 商談価格エラー                                                                       | 会場側が商談開始金額を商談申込金額以上に変更した場合                             |
| 他エラー                                                                          | CISサポートセンターまでご連絡ください。                                  |
| <ul> <li>▲ 注意</li> <li>  ※受付状況(ステータス)はUSS全会場のみ表示されます。提携会場は表示されません。</li> </ul> |                                                        |